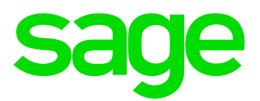

# Sage HRMS 2017

# Q3 2017 SR1 Release Notes

October 2017

This is a publication of Sage Software, Inc.

© 2017 The Sage Group plc or its licensors. All rights reserved. Sage, Sage logos, and Sage product and service names mentioned herein are the trademarks of The Sage Group plc or its licensors. All other trademarks are the property of their respective owners.

Last updated: October 17, 2017

## Contents

| Product Update Release Notes                   | 2  |
|------------------------------------------------|----|
| Product Update Information                     | 2  |
| About This Update                              | 2  |
| Support and Resources                          | 3  |
| Payroll Tax Updates                            | 4  |
| Federal Legislative Updates                    | 4  |
| Product Updates                                | 5  |
| Sage 100 Standard Link Updates                 | 5  |
| Sage 100 Payroll Link Updates                  | 5  |
| Upgrade Instructions for Sage 100 Payroll Link | 12 |
| Configuring the New Link                       | 12 |
| Review Code Mapping                            | 13 |
| Product Update Installation Instructions       | 14 |
| Downloading the Product Update                 | 14 |
| Installing the Product Update                  |    |
| Updating Sage HRMS Client Files                | 15 |
| Verifying the Product Update                   | 15 |

## Product Update Release Notes

**Important!** All customers who update, maintain, and use Sage HRMS and Sage 100 Payroll should read these release notes to obtain valuable information about changes to the software.

## **Product Update Information**

Product: Sage HRMS

Version: Product Update Q3 2017 SR1

## About This Update

This document describes enhancements and modifications to Sage 100 Standard Link and Sage 100 Payroll Link, the applications to integrate Sage 100 Payroll and Sage HRMS.

#### You need the following to install this update:

- The Q3 2017 SR1 Product Update download. The download is available on the Sage Knowledgebase at https://support.na.sage.com under Article ID 86934.
- Sage 100 and Sage HRMS must be installed and set up.

**Tip:** Refer to the Sage 100 Documentation and Sage HRMS Documentation websites for instructions to set up and use each program.

#### **Before You Update**

- Complete all payroll processing and print all payroll checks in Sage 100 Payroll.
- Complete all Time Off absence transactions in Sage HRMS Time Off (if applicable).
- Run the Sage HRMS to Sage 100 transfer process in Sage 100 Standard Link.
- Run the **Sage 100 Payroll to Sage HRMS Attendance** transfer process in Sage 100 Standard Link.
- You must log on as a user with administrative privileges to install the update.

## Support and Resources

Sage strives to provide you with the best help and support in the industry. If you have a question, we're here to help!

- Help and documentation: Many answers to common questions can be found in the help and documentation included with Sage HRMS. Visit http://help-hrms.na.sage.com/en-us/2017 and http://cdn.na.sage.com/docs/en/customer/hrms/documentation.htm for more.
- Sage City: Visit http://sagecity.na.sage.com/ for blogs, tips, and guidance for your Sage programs.
- Customer Support: For additional articles and resources, visit the Sage Knowledgebase at https://support.na.sage.com or contact Customer Support at 800-829-0170 from the U.S. Please have your Customer ID ready when contacting Support.

## **Payroll Tax Updates**

The following federal, state, and local tax changes are included in this update.

## Federal Legislative Updates

There are no federal legislative updates with this release.

## **Product Updates**

### Sage 100 Standard Link Updates

The following new features and improvements to Sage 100 Standard Link are included with this update:

#### **Rounding Pay Rates**

With this release, we corrected the issue where pay rates with less than 3 decimal places were rounded during the transfer between Sage HRMS and Sage 100 Payroll. The programs no longer round the pay rates and the rates are transferred consistently for both Salaried and Hourly employees. (17342)

## Sage 100 Payroll Link Updates

The following new features and improvements are included with this update:

Note: This update is also for Sage 100 2018 and delivers the new Sage HRMS integration program, Sage 100 Payroll Link.

#### **Minor Updates**

- We changed the name of the integration application from Sage 100 Standard Link to Sage 100 Payroll Link.
- We updated references to the Time Off module in Sage HRMS (formerly Attendance).
- We updated the look and feel of the integration application.

#### **New Requirements**

Because the upgraded link is built on new technology, the system has different requirements to integrate. For example, you now must enter a Sage 100 user name and password in Sage HRMS as shown below.

Review the help article Setting Up Sage 100 Payroll Link for detailed instructions to configure the new link after you upgrade.

| Register Sage HRMS                                                              |                                                                                                    | ? X |
|---------------------------------------------------------------------------------|----------------------------------------------------------------------------------------------------|-----|
| To register Sage HRMS, enter your Seri<br>Solutions Customer Service at 800-424 | al Number and Installation Code. If you do not have this information, contact Sage Employer<br>4-9392 or customerservice.employersolutions@sage.com. |     |
| Serial Number                                                                   |                                                                                                    |     |
| Installation Code                                                               |                                                                                                    |     |
|                                                                                 |                                                                                                    |     |
| You can also add the following applicati                                        | ons to your system. These will display under Connected Services for easy access.                                                                     |     |
| Sage 100 Payroll Link                                                           | Sage 100 User Credentials                                                                                                    |     |
| 🔲 Sage 100 Premium G/L Export                                                   |                                                                                                    |     |
| 🔲 Sage 500 ERP G/L                                                              |                                                                                                    |     |
| 🔲 Sage X3 G/L                                                                   |                                                                                                    |     |
| 🔲 Sage Employer Resources SKU                                                   |                                                                                                    |     |
| 🔲 Online Recruiting URL                                                         |                                                                                                    |     |
| 🔲 Online Training URL                                                           |                                                                                                    |     |
| HR Actions Administrator URL                                                    |                                                                                                    |     |
| HR Actions Employee URL                                                         |                                                                                                    |     |
| 🔲 Time Management URL                                                           |                                                                                                    |     |
|                                                                                 | OK Cancel                                                                                                    |     |

#### New Fields on the Sage 100 Payroll Setup page

In Sage HRMS, the Sage 100 Payroll Setup page is used to add payroll-specific information for employees during the HR new hire process. The payroll information then transfers to Sage 100 Payroll to simplify the payroll setup process for employees.

#### We updated the Sage 100 Payroll Setup page fields as follows:

- Time Off Code (previously Benefit Code, now matches Sage 100)
- Time Off Eligibility Date (previously Benefit Eligibility Date)
- Medical Coverage (new)
- Medical Coverage Effective Date (new)
- Sage 100 Payroll Employee Number (now locked and cannot be manually changed)

| Personal       | Job and Pay                            | Benefits                    | Time Off             | Safety             | Career          | Custom      |        |                             |
|----------------|----------------------------------------|-----------------------------|----------------------|--------------------|-----------------|-------------|--------|-----------------------------|
| Current Pay    | Current Job                            | Job History                 | Sage 100 Pa          | iyroll Setup       |                 |             |        |                             |
| Sage 100 Pay   | roll Setup - Abr                       | a Test 2                    |                      |                    |                 |             |        | ? ×                         |
|                | Mary Sm<br>ssn: 392-28<br>Self Service | ith<br>-5302, Active a<br>🄊 | <b>as of</b> 02/28/2 | 2015, <b>ID:</b> 3 |                 |             |        | Quick Find<br>Advanced Find |
| Payroll Status |                                        |                             |                      |                    |                 |             |        |                             |
| Sage 100 Pay   | roll Employee N                        | lumber 000                  | 0007                 | Pay Cyc            | e               |             | Weekly |                             |
| Autopay Emp    | loyee                                  | C Ye                        | s 🖲 No               | Pay Meth           | od              |             | Hourly |                             |
| Direct Deposi  | t                                      | C Ye                        | s 🖲 No               | Hourly P           | ay Rate         |             |        | 37.95962                    |
| Overtime Exe   | mpt                                    | O Ye                        | s 🖸 No               | Time Off           | Code            |             |        | •                           |
| Pension / Prot | fit Sharing                            | O Ye                        | s 🖲 No               | Time Off           | Eligibility Dat | te          | 11     |                             |
| Seasonal       |                                        | C Ye                        | s 🖲 No               | Medical (          | Coverage        |             |        |                             |
|                |                                        |                             |                      | Medical (          | Coverage Effe   | ective Date | 11     |                             |

#### We added the following new fields to the employee transfer processes:

- Middle Name
- Rehire Date
- Second Emergency Contact
- Emergency Contact Relation
- Second Phone Number
- Primary Phone Indicator
- Phone Number Type
- Active Duty Discharge Date
- Protected Veteran

#### Other general field changes include:

- We expanded the Time Off Code field length to 6 characters (previously 2).
- You can now map an HR benefit to an employer-only deduction code in Payroll. And the employeeonly portion of the deduction code no longer requires mapping.

| 🤗 Sage 100 Payroll Link              |                                             |                             | _                                      |
|--------------------------------------|---------------------------------------------|-----------------------------|----------------------------------------|
| Transfer Setup                       |                                             | Sage HRMS Employer AT2 · Ab | ra Test 2 💌 🛞 📀                        |
| Employers Organization Benefits      | Jobs Time Off Employees                     |                             |                                        |
| Set Up Benefits - Sage HRMS (AT2) an | nd Sage 100 Payroll (ABC)                   |                             |                                        |
| Sage HRMS Benefit Plan               | Map Benefits                                | X                           | 100 Payroll Employer Contribution Code |
|                                      | Sage HRMS Benefit Plan                      | 125MED · 125med             |                                        |
|                                      | Sage 100 Payroll Employee Deduction Code    | 000003 - Health Insur       |                                        |
|                                      | Sage 100 Payroll Employer Contribution Code |                             | R                                      |
|                                      |                                             | <u>S</u> ave <u>C</u> ancel |                                        |
|                                      |                                             |                             |                                        |
| r Report Options                     |                                             |                             |                                        |
| Mapped codes                         |                                             |                             | Add Edit Delete                        |
| L Unmapped codes                     |                                             |                             |                                        |
|                                      |                                             |                             | Copyright/Trademarks   Privacy Policy  |

#### Easy Access to the Log File

With this upgrade, we provide an easy way to access the new log file, which helps you identify errors and the source of transfer problems. To access the error log file, in the upper-right corner of Sage 100 Payroll

Link, click (settings icon). The **Configure Sage 100 Payroll Connection** window opens. Next, click **View Log File** to open the file in your default text editor (such as Notepad).

| <u>@</u>                  | Configure Sage 100 Payroll Cor  | nection | x      |
|---------------------------|---------------------------------|---------|--------|
| Sage 100 Payroll Location | C:\Sage\Sage 100 Standard\MAS90 |         |        |
| View Log File             |                                 | ок      | Cancel |

**Note:** The error Log File appears on the **Configure Sage 100 Payroll Connection** window only after using the transfer process.

#### Updates to Processes

We updated a few of the processes to simplify your experience.

#### Sage 100 Payroll Location

- We renamed it to Configure Sage 100 Payroll Connection
- In Sage 100 Payroll Link, click 🥨 (settings icon) to open the window.

#### Transfer Employees from Sage 100 to Sage HRMS

- We renamed this process to Set Up Employees.
- It's now available under the Setup tab.
- The process no longer prompts you to confirm you want to transfer. If you select the Add Employees to Sage HRMS option, the process initiates when you click Continue.

| 🖉 Sage 100 Payroll Link                                                                                                    | _ 🗆 ×                                                                                                    |
|----------------------------------------------------------------------------------------------------|----------------------------------------------------------------------------------------------------|
| Transfer Setup                                                                                                    | Sage HRMS Employer 🛛 AT2 - Abra Test 2 💿 🛞 🥥                                                                                                    |
| Employers Organization Benefits Jobs Line Employees                                                                                                    |                                                                                                    |
| Set Up Employees - Sage 100 Payroll (ABC) to Sage HRMS (AT2)                                                                                                    |                                                                                                    |
| Select the Sage 100 Payroll employees you want to add to Sage HRMS. Employees already added to Sa<br>Tip: After this initial setup is complete, use the New Hire process in Sage HRMS to add new employees                                                                                                    | age HRMS will be overwritten with the employee information in Sage 100.<br>to both programs.                                                                                                    |
| Employee Selection                                                                                                    | Report Options                                                                                                    |
| All Employees     C Select Employees                                                                                                    | Invalid Employees                                                                                                    |
| ✓ ALLENDAR, HARVEY > 110000150 > (A)         ✓ AVILLA, SUSAN > 110000150 > (A)         ✓ BAKER, BUDDY > 31000500 > (A)         ✓ BRUWN, WATNE > 44000480 > (A)         ✓ BRUWN, WATNE > 44000480 > (A)         ✓ BRUSH, BICHEN > 13000230 > (A)         ✓ FRASHER, WALTER > 230003390 > (A)         ✓ GOMEZ, ELIZABETH > 13000280 > (A)         ✓ GHASS, JOHN > 110000200 > (A)         ✓ HARRINGTON, MICHAEL > 21000340 > (A)         ✓ JAMESON, JAMES > 110000190 > (A) | nployees          Modified Employees         New Employees         Add Employees to Sage HRMS         Image: Include Terminated Employees         Last Transfer Date:       10/16/2017 4:15:19 PM |
|                                                                                                    | Copyright/frademarks   Privacy Policy                                                                                                    |

#### Transfer Employees from Sage HRMS to Sage 100

- We renamed this process to Transfer Employees.
- It's now available under the Transfer tab.
- The process no longer prompts you to confirm you want to transfer. If you select the **Transfer and** update employees option, the process initiates when you click **Continue**.

| 🤗 Sage 100 Payroll Link                                                                                                    |                                                   | _ 🗆 🗴  | × |
|----------------------------------------------------------------------------------------------------|---------------------------------------------------|--------|---|
| Transfer Setup                                                                                                    | Sage HRMS Employer AT2 - Abra Test 2              | i 🔅 🛛  |   |
| Employees - Time Off                                                                                                    |                                                   |        |   |
| Transfer Employees - Sage HRMS (AT2) to Sage 100 Payroll (ABC)                                                                                                    |                                                   |        |   |
| Employee Selection                                                                                                    | Additional Employee Transfer Options              |        |   |
| ⓒ Employees ○ Departments □ Only show selected employees                                                                                                    | Only employees with changes from  through         | •      |   |
| ALLENDAR, HARVEY > 0000150 > (A)     ▲     AVILLA, SUSAN > 0000150 > (A)     Select All     Over the substitution of the substitution of the substit of the substitution of the substitution of the subs | Include employees terminated on or after          |        |   |
|                                                                                                    | Benort Ontions                                    |        |   |
|                                                                                                    | Invalid Employees                                 |        |   |
| ✓ FRASTER, WALTER > 0000390 > (A) ✓ GOMEZ, ELIZABETH > 0000280 > (A)                                                                                                    | Modified Employees                                |        |   |
| ☑ GHASS, JUHN > 0000200 > (A) ☑ HADLEY, ROBERT > 0000220 > (A)                                                                                                    | ✓ New Employees                                   |        |   |
| ☑ HAHHINGTUN, MICHAEL > 0000340 → (A) ☑ JAMESON, JAMES > 0000190 → (A)                                                                                                    |                                                   |        |   |
| JAMIESUN, ANTHUNY -> 0000400 -> (A)                                                                                                    | I ranster and update employees                    |        |   |
|                                                                                                    | Last Transfer Date: 10/6/2017 1:50:25 PM Continue | eset   |   |
|                                                                                                    | Copyright/Trademarks   Privacy                    | Policy | 1 |
|                                                                                                    |                                                   | · oney |   |

#### Federal, State, and Local Taxes

- We removed these settings from Sage HRMS.
- With the Sage 100 2018 release, you now have access to robust tax profiles in Payroll.
- The payroll tax set up for new employees must be completed in Sage 100 Payroll after the employee is transferred from Sage HRMS.

#### Time Off Benefit Date

• In Sage 100 Payroll, the Benefit Date field is now named **Date Worked**.

#### Employer Mapping: Last Hire Date and Original Hire Date

- We removed these fields from the Set Up Employer window.
- The Last Hire Date and Original Hire Date fields are now automatically mapped with employee information. Learn more about automatically-mapped fields.

| 🩋 Map Employer                              | ×                           |
|---------------------------------------------|-----------------------------|
| Sage HRMS Employer                          | ATC - Abra test company 1   |
| Sage 100 Payroll Employer                   |                             |
| Sage 100 Payroll <b>Review Date</b> maps to | Next Review                 |
| Sage HRMS Organization Level                | Division                    |
| Include Sage HRMS Time Off                  |                             |
| Earning Types for Date Worked               | 1 - Vacation                |
| Select Sage 100 Payroll Earning             | 2 - Sick                    |
| Absence                                     | 3 - Personal     E - Fringe |
|                                             |                             |
|                                             | 🔲 0 - Overtime Pay          |
|                                             | 🗖 R - Regular Pay           |
|                                             |                             |
|                                             | <u>S</u> ave <u>C</u> ancel |

#### **Refresh Sage HRMS Code Tables**

- We removed this process.
- The system now automatically refreshes code tables using the new technology.

#### Reports

- Now available on each window in Sage 100 Payroll Link.
- Each window in the program has a **Report Options** section.

| 🤗 Sage 100 Payroll Link                |                                      |        |
|----------------------------------------|--------------------------------------|--------|
| Transfer Setup                         | Sage HRMS Employer AT2 - Abra Test 2 | ۰      |
| Employers Organization Benefits J      | Jobs Time Off Employees              |        |
| Set Up Organizations - Sage HRMS (AT2) | ) and Sage 100 Payroll (ABC)         |        |
| Sage HRMS Organization Code            | Sage 100 Payroll Department Code     |        |
|                                        |                                      |        |
|                                        |                                      |        |
|                                        |                                      |        |
|                                        |                                      |        |
|                                        |                                      |        |
|                                        |                                      |        |
| Report Options                         |                                      |        |
| Unmapped codes                         | <u>A</u> dd <u>E</u> dit <u>D</u>    | elete  |
|                                        | Copyright/Trademarks   Privacy       | Policy |
|                                        |                                      |        |

## Upgrade Instructions for Sage 100 Payroll Link

You need the following to install the new Sage 100 Payroll Link (upgrade):

- The Q3 2017 SR1 Product Update download. The download is available on the Sage Knowledgebase at https://support.na.sage.com under Article ID 86934.
- Sage 100 2018 and Sage HRMS 2017 must be installed and set up.

**Tip:** Refer to the Sage 100 Documentation and Sage HRMS Documentation websites for instructions to set up and use each program.

#### **Program Compatibility**

Sage 100 Payroll and Sage HRMS can be integrated to transfer employee records, employee information, and time off absence transactions between the two programs. Below is a list of software versions and compatibility.

| Sage 100 Version       | Sage HRMS Version       | Application for Integration |
|------------------------|-------------------------|-----------------------------|
| Sage 100 2018          | Sage HRMS 2017          | Sage 100 Payroll Link       |
| Sage 100 2017 or older | Sage HRMS 2017 or older | Sage 100 Standard Link      |
| Sage 100 2018          | Sage HRMS 2016 or older | Not Compatible              |

**Note:** When you enter the Serial Number and Installation Code in **Sage HRMS > Register Sage HRMS**, the system automatically detects your currently installed version of Sage 100 and installs the appropriate link.

## Configuring the New Link

Since you are upgrading from Sage 100 Standard Link to the new Sage 100 Payroll Link, before you can use the new link, you must:

- 1. Configure user roles in Sage 100
- 2. Enter user credentials in Sage HRMS
- 3. Set Group Security in Sage HRMS
- 4. Configure Sage 100 Payroll Link to point to your Sage 100 2018 database.

**Important!** Review the help topic, Setting Up Sage 100 Payroll Link, for detailed instructions for each of these steps.

## **Review Code Mapping**

During the upgrade process, your previous settings from the former Sage 100 Standard Link are transferred to the new Sage 100 Payroll Link. However, the new link requires that least one Organization Code and Department must be mapped. Additionally, some of the automatically mapped fields and information has changed. And finally, we added a few new fields.

We strongly recommend that you use the Report Options to review the mapped and unmapped codes on each window in Sage 100 Payroll Link. Then, review the **Sage 100 Payroll Setup** window in Sage HRMS for each employee. By reviewing this information and making necessary updates, you can prevent transfer errors when you're ready to use the program.

## **Product Update Installation Instructions**

Follow the instructions in this section to download, install, apply, and verify this Product Update.

#### Before you start:

- Back up your data.
- Make sure all users have exited the program.

## Downloading the Product Update

#### To download the update:

- 1. Visit the Sage Knowledgebase at https://support.na.sage.com, click Log on, and then log on to the site.
- 2. In the Support by product section, click Select your product, and then click more products.
- 3. Under Sage HRMS, click your product and version.
- 4. In the Latest updates section, click an update to download.
- 5. In the article, click **Download Now** to launch the Sage Download Manager, or click the **direct download** link to download the executable file.

### Installing the Product Update

#### To install the Product Update:

Note: You should launch the product update on the server where Sage HRMS is installed.

- 1. To launch the installation program, right-click the Product Update file and run as administrator, or as the current user with administrator rights.
  - If applicable, make sure the **Protect my computer and data from unauthorized program activity** check box is *not* selected.
  - If there is no option to run as administrator, log on as an administrator, and then double-click the Product Update file.

The InstallShield Wizard appears.

- 2. After the Wizard determines requirements, click Next to resume installing the Product Update.
- 3. Click **Finish** to finish the installation.
- 4. Click Update.
- 5. Click Yes. The system starts the installation.
- 6. Follow the instructions on the windows that follow, and then click Finish.
- 7. Open the Sage HRMS Client. A message prompts you to continue.

## Updating Sage HRMS Client Files

#### To update Sage HRMS Client files:

- 1. Right-click on the Sage HRMS Client program and select **Run as administrator** to initiate the file update process.
- 2. Click OK to proceed and update your files.

## Verifying the Product Update

After the update is complete, you can confirm that the update was installed successfully by selecting **Help** > **About Sage HRMS** and verifying that the version number corresponds with the version of the update .exe file.

**Tip:** Now is a good time to update your Sage HRMS Payroll sample data. After installing the Product Update, the next time you log in to your Sample Data, you will be prompted to update files again. Click **OK** to proceed and update your sample data files.